| EXAMENES ONLINE |   |
|-----------------|---|
|                 | 3 |

## MANUAL DE USO PARA

# DOCENTES

Exámenes onLine Versión 4

#### INDICE GENERAL

| 1. | Intro | oducción                                        | 3  |
|----|-------|-------------------------------------------------|----|
| 2. | Crea  | ar y administrar tus exámenes                   | 4  |
| 2  | .1.   | Paso 1: crear una cuenta                        | 4  |
| 2  | .2.   | Paso 2: iniciar sesión                          | 5  |
| 2  | .3.   | Paso 3: vista preliminar a tu cuenta de usuario | 6  |
| 2  | .4.   | Paso 4: crear nuevo examen                      | 6  |
| 2  | .5.   | Paso 5: adicionar preguntas a tus exámenes      | 8  |
| 2  | .6.   | Paso 6: listar tu examen para ver las preguntas | 9  |
| 3. | Ver   | resultados de los exámenes                      | 10 |
| 3  | .1.   | Paso 1: ver lista general de los estudiantes    | 11 |
| 3  | .2.   | Paso 2: lista general de los estudiantes        | 11 |
| 3  | .3.   | Paso 3: examen detallado del estudiante         | 12 |
| 4. | Con   | clusiones y recomendaciones                     | 13 |
| 4  | .1.   | Recursos                                        | 13 |

## 1. Introducción.

Exámenes onLine es una plataforma virtual para evaluaciones que sirve como herramienta a los Docentes. Y que sus estudiantes resuelvan los exámenes desde cualquier lugar y con cualquier dispositivo móvil que tenga conexión a internet.

Las formas de acceso son por dos medios:

a) Aplicación para dispositivos con plataforma Android lo puede encontrar en Play Store buscando con el nombre de "**Exámenes onLine**" o también puede ir al siguiente link <u>https://play.google.com/store/apps/details?id=com.inforsaw.examenesonline</u>

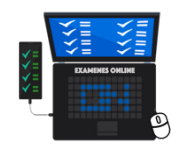

b) Desde cualquier navegador web como ser; Chrome, Firefox, Opera y demás. Desde tu computadora o laptop entrando a la siguiente URL <u>https://examenesonline.cybermaq.com</u>

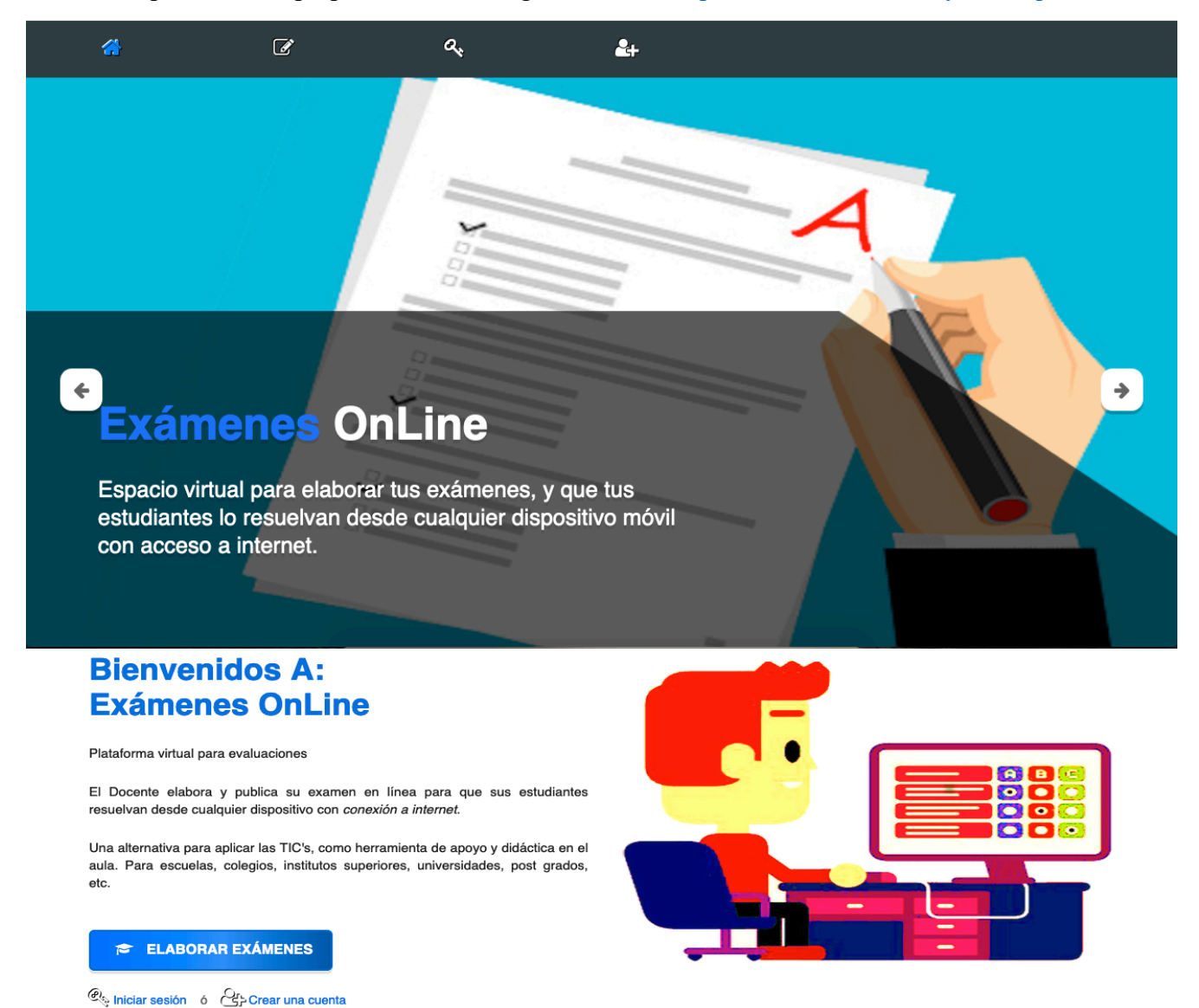

## 2. Crear y administrar tus exámenes.

#### 2.1. Paso 1: crear una cuenta.

**X** 

Para crear y administrar tus exámenes necesitas crear una cuenta nueva en Exámenes online.

2+

a,

**Bienvenidos A:** Exámenes OnLine

Plataforma virtual para evaluaciones

El Docente elabora y publica su examen en línea para que sus estudiantes resuelvan desde cualquier dispositivo con *conexión a internet*.

Una alternativa para aplicar las TIC's, como herramienta de apoyo y didáctica en el aula. Para escuelas, colegios, institutos superiores, universidades, post grados, etc.

#### 🞓 ELABORAR EXÁMENES

Niciar sesión ó Crear una cuenta

Si eres nuevo en Exámenes onLine debes crear una cuenta nueva y llenar el formulario con tus datos, mismo que podrán ver tus estudiantes para identificarlo como su docente.

Si ya tuvieras una cuenta en Exámenes onLine debes saltar al paso dos.

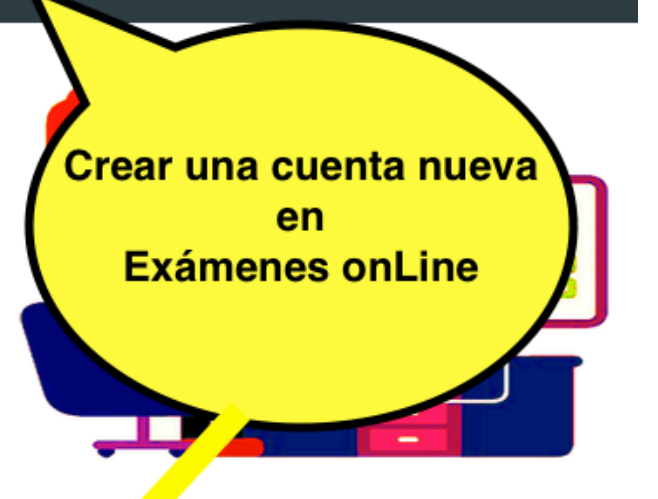

## **Crear Cuenta Nueva**

Para preparar y administrar tus exámenes.

Correo electrónico:

Tu correo personal Contraseña:

Contraseña

Repetir contraseña:

Repetir contraseña

Nombres:

Solo nombres

Apellidos:

Todos tus apellidos

Sexo: Femenino: O Masculino: O

#### REGISTRARME

CERRA

Ø)

1

#### 2.2. Paso 2: iniciar sesión.

Una vez que ya tengas creado una cuenta nos dirigimos a iniciar sesión.

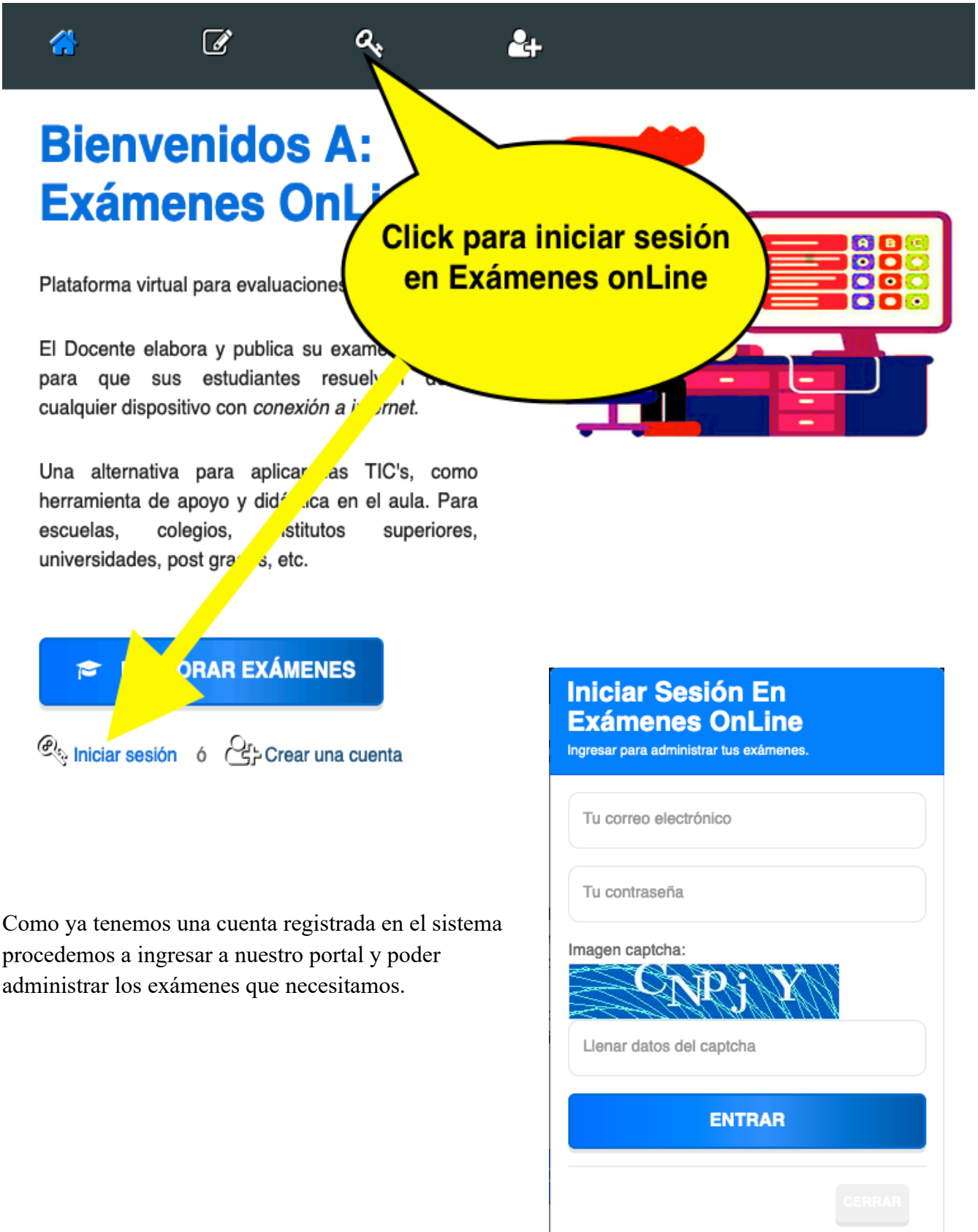

#### 2.3. Paso 3: vista preliminar a tu cuenta de usuario.

Ahora que iniciamos sesión nos muestra la siguiente pantalla.

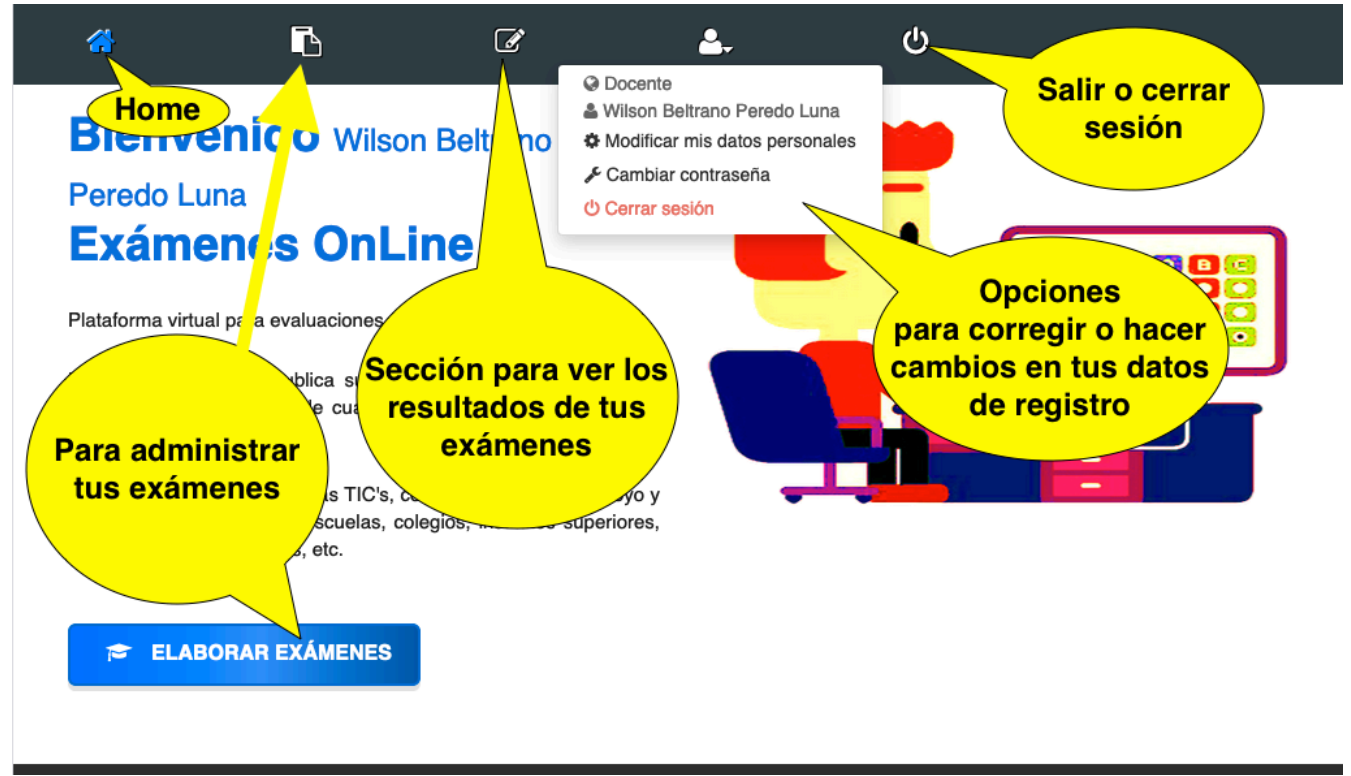

#### 2.4. Paso 4: crear nuevo examen.

Para ir a sección de administrar tus exámenes pinchar aquí.

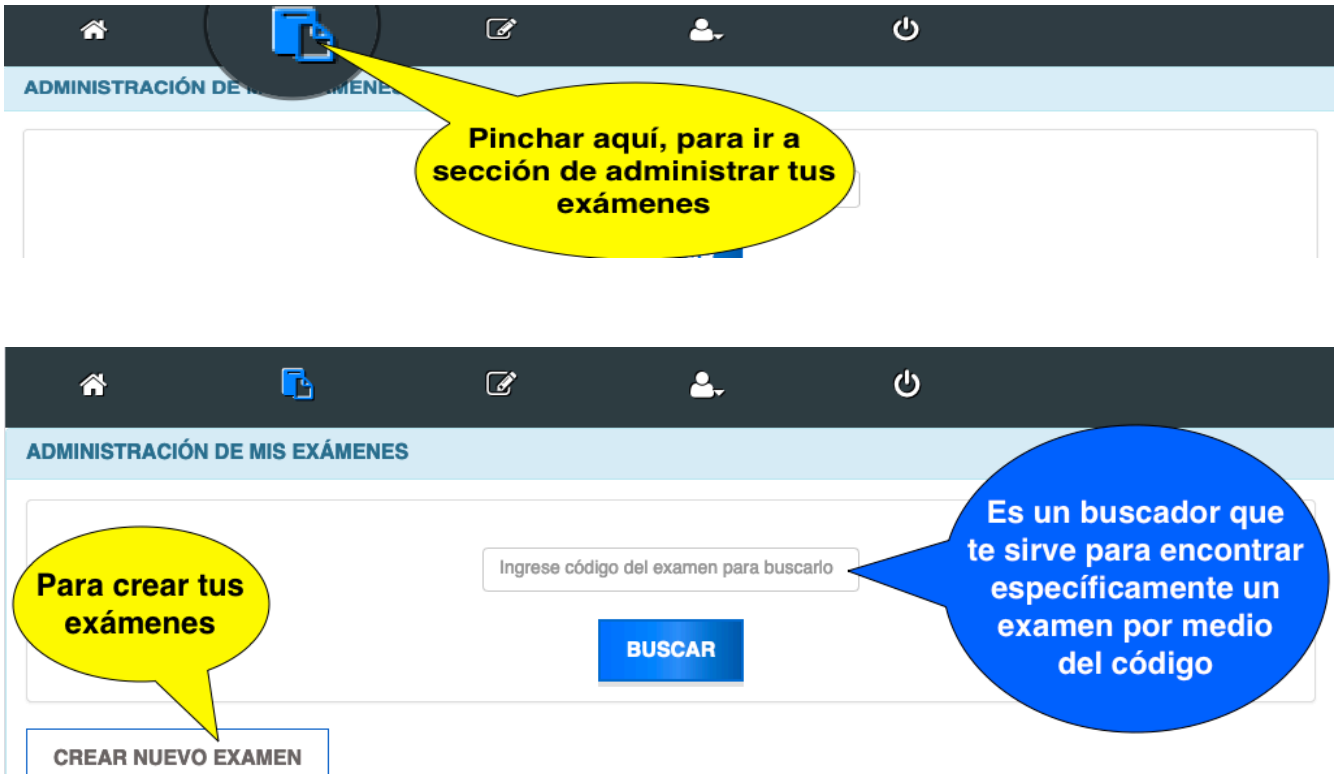

#### Ahora pinchamos en crear nuevo examen y te aparecerá el siguiente formulario.

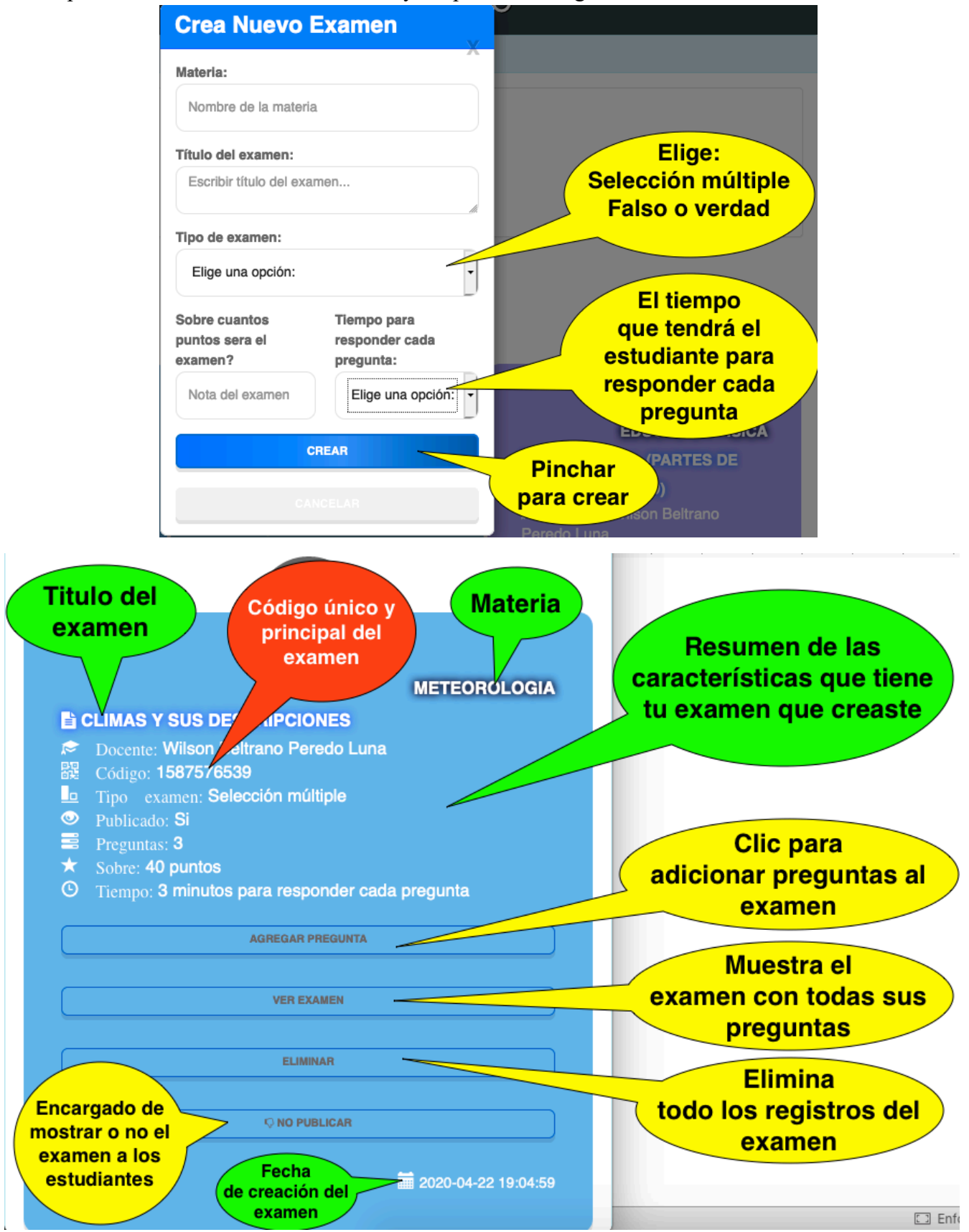

## 2.5. Paso 5: adicionar preguntas a tus exámenes.

Existen dos tipos de exámenes que puedes utilizar y también el formulario varía según el tipo de examen. Para adicionar preguntas a tu examen tienes que pinchar en **agregar pregunta**.

| AGREGAR PREC | GUNTA   | VER EXAMEN |
|--------------|---------|------------|
| ELIMINAR     | Q NO PL | IBLICAR    |

| Crear Pregunta                    | Crear Pregunta                                                  |
|-----------------------------------|-----------------------------------------------------------------|
| Código del examen: 1587576539     | Código del examen: 1585079358<br>Tipo de examen: Falso o Verdad |
| Pregunta:<br>Escribir la pregunta | Pregunta:<br>Escribir la pregunta                               |
| a):                               | Elige la respuesta correcta:                                    |
| Escribir posible respuesta        | GUARDAR CANCELAR                                                |
| b):                               |                                                                 |
| Escribir posible respuesta        | ·                                                               |
| c): Rellene este campo.           |                                                                 |
| Escribir posible respuesta        |                                                                 |
| d):                               |                                                                 |
| Escribir posible respuesta        |                                                                 |
| Elige la respuesta correcta:      |                                                                 |
| GUARDAR CANCELAR                  |                                                                 |

## 2.6. Paso 6: listar tu examen para ver las preguntas.

Pinchar en ver examen.

|                                                                                                    | AGREGAR PREGUNTA                                                                                                    | IMINAR                                                                       |
|----------------------------------------------------------------------------------------------------|----------------------------------------------------------------------------------------------------|------------------------------------------------------------------------------|
|                                                                                                    |                                                                                                    | U                                                                            |
| ADMINISTRACIÓN DE MIS EXAMENES                                                                                                    |                                                                                                    |                                                                              |
| ATRAS A Si va modificar o eliminar alguna pregunta debe hacerlo ar<br>por tanto queda bajo su responsabilidad. Código: 1585077102 Materia: Educación Física Examen: 2do Parcial (Partes De Cuerpo Hum<br>Tipo De Examen: Selección Multiple  1 Cuales con las extremindades superiores a): Piernas b): Brazos c): Hombros d): Dedos Respuesta correcta: Brazos | ntes que los estudiantes hayan rusuelto el examen<br>Puedes<br>modificar la<br>pregunta<br>Te permite<br>eliminar solo la<br>pregunta | n, caso contrario puede que los reportes no sean exactas en su calificación, |
| <ul> <li>2 MODIFICADO ¿Donde queda la clavicula?</li> <li>a): M En el tronco</li> <li>b): MO En los pies</li> <li>c): MOD En el hombro</li> <li>d): MODI No existe</li> <li>Respuesta correcta: No existe</li> <li>3 ¿Cuantos huesos tenemos en la cabeza?</li> </ul>                                                                                          | 3° 100<br>8° 100                                                                                                    |                                                                              |
|                                                                                                    |                                                                                                    |                                                                              |

## 3. Ver resultados de los exámenes.

Para ver los resultados de tus exámenes debes pinchar en aquí:

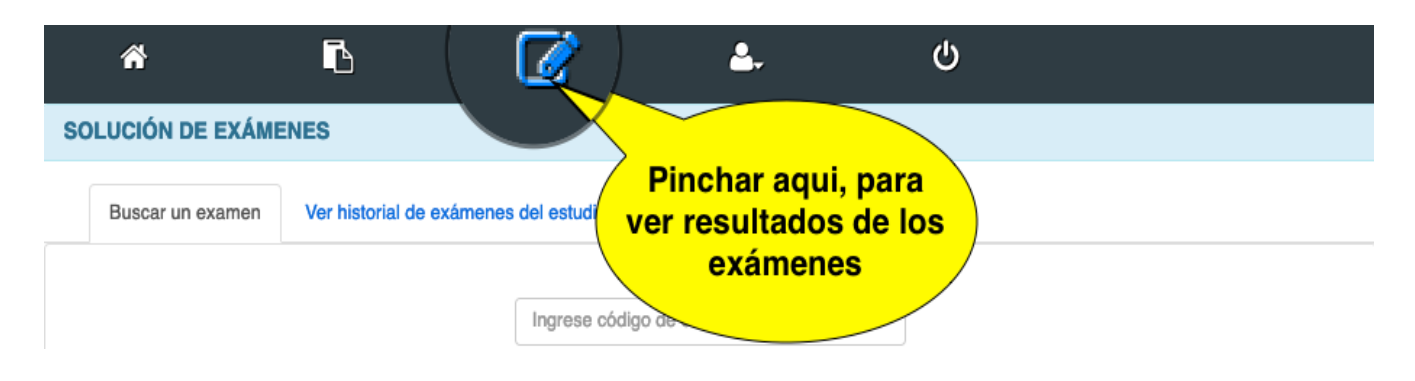

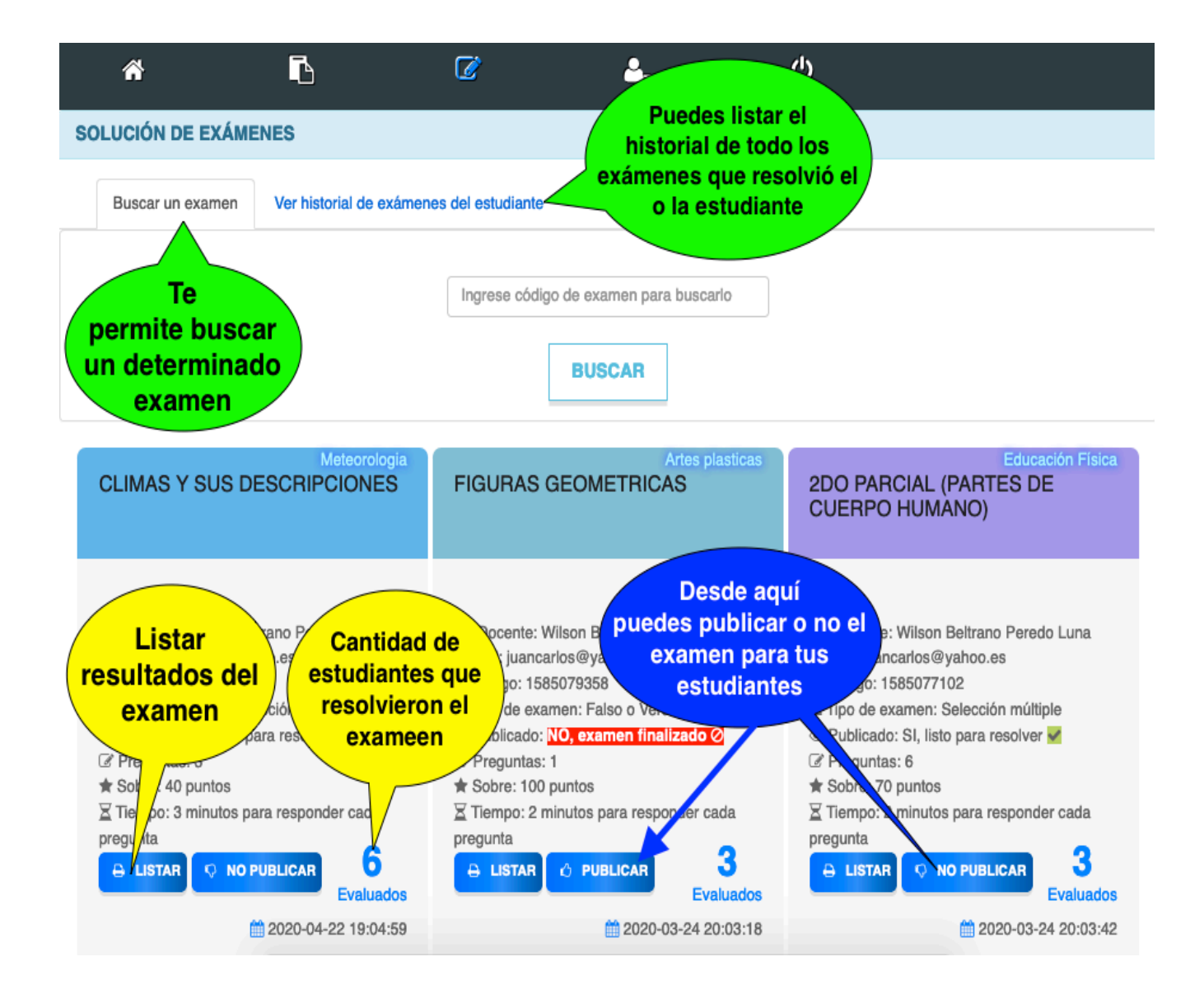

#### 3.1. Paso 1: ver lista general de los estudiantes.

Para ver la lista general de todos los estudiantes que resolvieron el examen debes pinchar aquí.

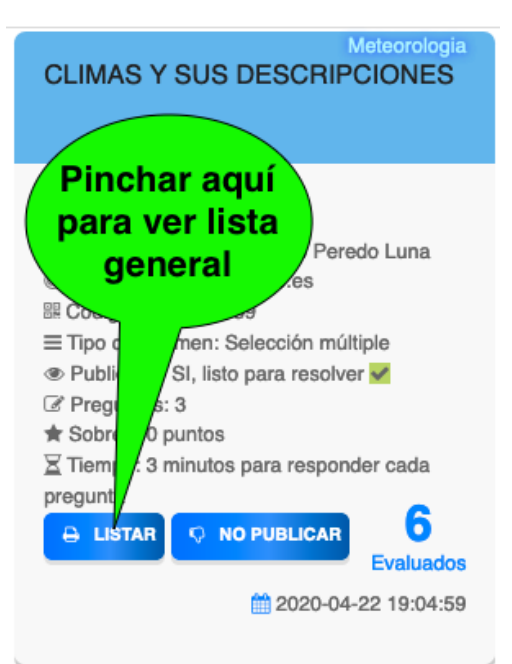

## 3.2. Paso 2: lista general de los estudiantes.

| LISTA GENERAL DEL EXAMEN                   |                                                                                                    |                             |       |                                       |  |  |  |
|--------------------------------------------|----------------------------------------------------------------------------------------------------|-----------------------------|-------|---------------------------------------|--|--|--|
| ATRAS                                      |                                                                                                    |                             |       |                                       |  |  |  |
| Sr./Sra. Docente se le recomienda por segu | Sr./Sra. Docente se le recomienda por seguridad revisar la siguiente lista sus Nombres Completos que no se repitan. |                             |       |                                       |  |  |  |
| MA<br>EX<br>CÓ<br>EX                       | ATERIA: Meteorologia<br>(AMEN: Climas Y Sus Descripci<br>DIGO: 1587576539<br>(AMEN SOBRE: 40 Puntos                 | ones                        |       | examen<br>detallado del<br>estudiante |  |  |  |
| N                                          | ° Email                                                                                                    | Nombres y<br>Apellidos      | Nota  |                                       |  |  |  |
| 1                                          | 76876mercuriarte@hotmail.com                                                                                        | Meneces<br>Uriarte Gillerno | 26.67 | Borra todo el<br>examen del           |  |  |  |
| 2                                          | bertha625535ABC@yahoo.es                                                                                            | Bertha<br>Gamarra<br>Keyko  | 13.33 | estudiante                            |  |  |  |
| 3                                          | JAK1211@hotmail.com                                                                                                 | Jasmin Arauz<br>Kayleny     | 0     |                                       |  |  |  |
| 4                                          | quintin1986ta@gmail.com                                                                                             | Quintin<br>Tarantino        | 26.67 |                                       |  |  |  |
| 5                                          | Sandra88888888@gmail.com                                                                                            | Sandra<br>Gamarra<br>Keyko  | 26.67 |                                       |  |  |  |

### 3.3. Paso 3: examen detallado del estudiante.

Para ver el examen del estudiante debes pinchar aquí.

| 1 | 76876mercuriarte@hotmail.com | Meneces<br>Uriarte Gillerno | 26.67 | Clic aquí               |
|---|------------------------------|-----------------------------|-------|-------------------------|
| 2 | bertha625535ABC@yahoo.es     | Bertha<br>Gamarra<br>Keyko  | 13.33 | examen<br>detallado del |
| 3 | JAK1211@hotmail.com          | Jasmin Arauz<br>Kayleny     | 0     | estudiante              |

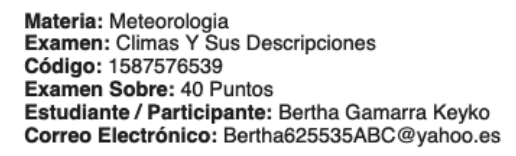

| Nº | Pregunta                                                                    | Respuesta del<br>estudiante | Resp.<br>Correcta            |                                        |
|----|-----------------------------------------------------------------------------|-----------------------------|------------------------------|----------------------------------------|
| 1  | Cuantos grados celcios es el<br>limite para un clima templado<br>MODIFICADO | EDICALIF 40°                | EDICALIF 40°                 | NO RESPONDIO<br>sale cuando el         |
| 2  | Para que situacion se llama<br>fenomeno del niño                            | NO<br>RESPONDIO             | En huracanes<br>y avalanchas | estudiante no<br>responde en el tiempo |
| 3  | Quien es la presentaroda de<br>clima de Aquew Weater                        | NO<br>RESPONDIO             | ningup                       | que programaste                        |

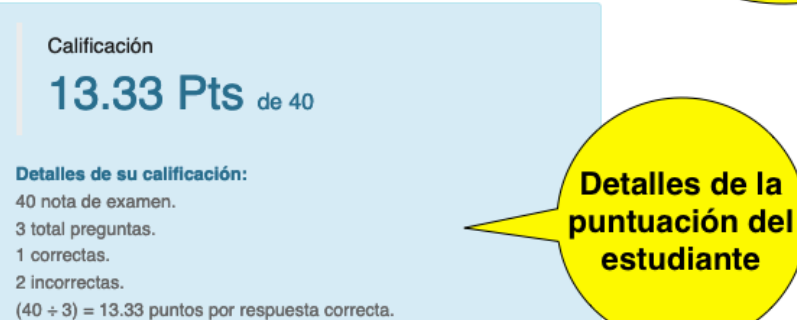

(13.33 x 1) = 13.33 Total nota

## 4. Conclusiones y recomendaciones.

- Solo los docentes necesitan crear una cuenta y estar registrados en Exámenes onLine. El estudiante no requiere ninguna cuenta de usuario.
- El código de examen se encarga usted de facilitar a los estudiantes.
- Los estudiantes al momento de resolver el examen necesitan registrar un correo electrónico, en caso de no tener correo, el docente es quien debe ayudarlo ya sea creando un pseudo correo electrónico o algún correo en cualquier servicio de email's. Cabe aclarar que el correo que le dio al estudiante deberá usarlo en todos sus exámenes para que usted pueda llevar un registro transparente de sus exámenes.
- Es imprescindible que recomiende a sus estudiantes usar un solo correo electrónico para resolver sus exámenes, así de este modo podrá imprimir sin errores sus registros, historiales, listas y otros reportes que se están desarrollando.

#### 4.1. Recursos.

*I El Docente al momento de crear el examen delimita la nota que tendrá.* 

*I* El Docente asigna el tiempo que tendrá el estudiante en responder cada pregunta del examen.

*Ias preguntas del examen se pueden modificar o eliminar sólo por el Docente que la creó.* 

*El estudiante puede ver los detalles de su examen una vez terminado, calificación y errores que tuvo.* 

Para evitar que el estudiante resuelva el mismo examen mas de una vez, el código que les identifica es su correo electrónico (por tanto indicar a su estudiante que use un solo correo en todo los exámenes).

El Docente es el único que puede publicar o no su examen para sus estudiantes, así de este modo no permite más accesos a su examen.

Los estudiantes NO necesitan crear cuenta ni iniciar sesión para resolver su examen.

*Al finalizar el examen el Docente puede ver una lista general de los estudiantes que resolvieron.* 

El docente puede ver el examen detallado de cada uno de los estudiantes, respuestas correctas, incorrectas y calificación. Las preguntas a los estudiantes se visualizan de manera aleatoria y de uno en uno. 《Para evitar que se copien》

*I El docente con su cuenta puede crear exámenes de cualquier área o especialidad.* 

Vadie tiene acceso a la cuenta del Docente, por tanto, cuide su usuario y contraseña.

Una vez que haya terminado de resolver su examen el estudiante, NO puede modificar sus resultados. Ni siquiera el Docente.

Los estudiantes pueden ver su historial de todos los exámenes que resolvieron, buscando mediante su correo electrónico.

*El Docente puede eliminar el examen de cualquiera de sus estudiantes, esto queda bajo su responsabilidad.* 

#### Pie de pagina.

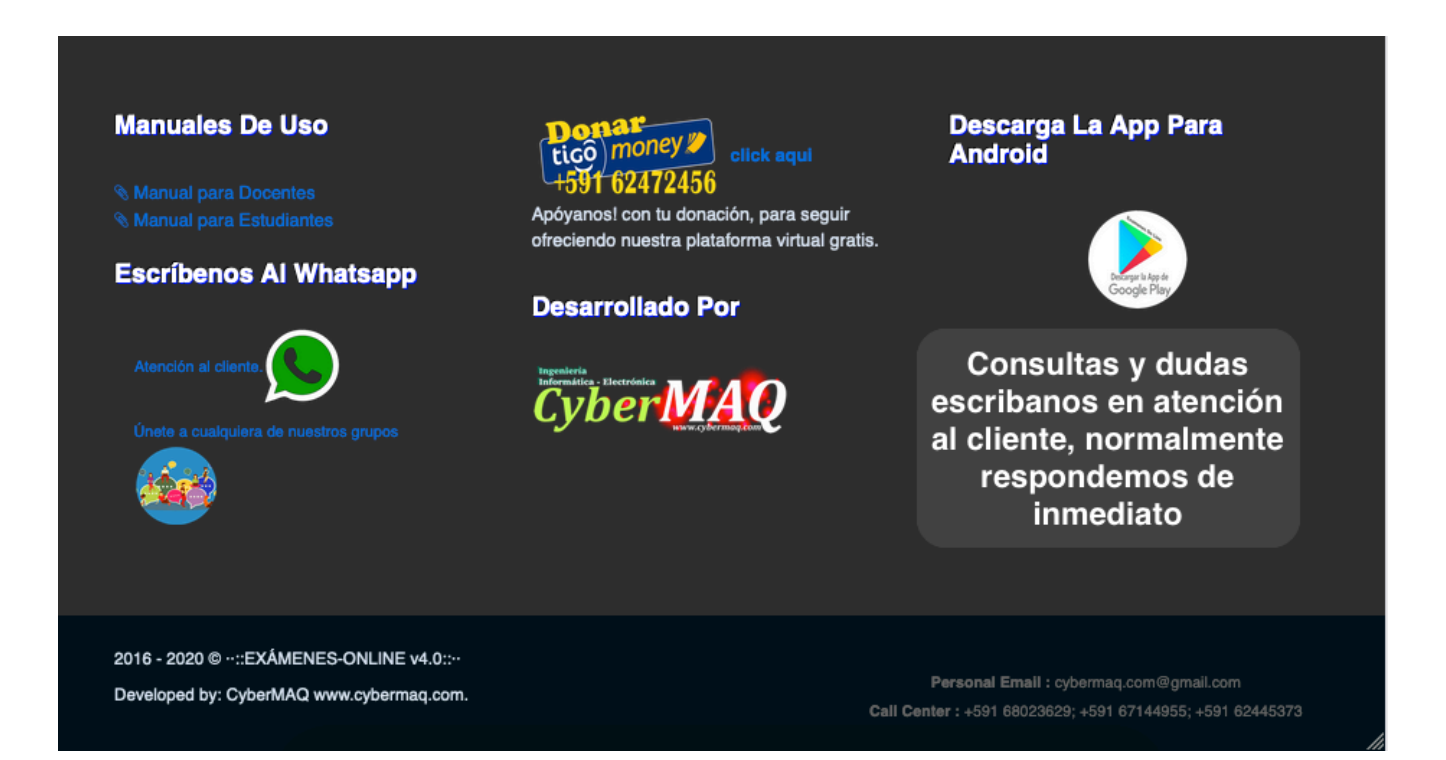